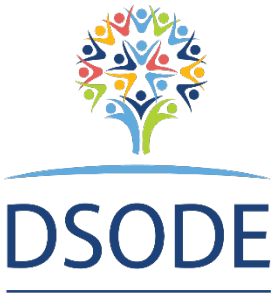

## **Dubbo School of Distance Education**

## **Student Portal**

DUBBO SCHOOL OF DISTANCE EDUCATION

All students can look at information related to their studies at our School.

The following information is available to students when you login to the Student Portal.

To access the information, use the URL below then enter your personal "Username" and "Password" that was emailed to you.

• The URL or web address that you need to go to login is

https://dems.education/portal/

| DEMS                                                     |                                                                                                    |        |
|----------------------------------------------------------|----------------------------------------------------------------------------------------------------|--------|
| DEMS Student & I<br>Username :<br>Password :<br>School : | karent Portal                                                                                      |        |
| Forgot your lagin de                                     | tals? Click here to have them sent to your school email.                                           |        |
|                                                          | Copyright © Millennium Schools Pty Ltd. All rights reserved. Authorised use<br>[ 0.00000 seconds ] | o only |

Once you have logged in, the following displays and information are available about your studies.

## SIDE MENUS

Home – Displays the logo for our school

## **My Account**

|                                     |                                                                                   | 12 JUN 2022 11:4           |
|-------------------------------------|-----------------------------------------------------------------------------------|----------------------------|
| Home                                | Southern Cross School of Distance Education : Joe King                            | Yea <mark>r. 2022 ▼</mark> |
| My Account<br>Log Out               | MODIFY MY ACCOUNT : [ Details ]                                                   |                            |
| Classes<br>Lessons                  | UserName : Joe.King1                                                              |                            |
| Timetable<br>Diary                  | FirstName : Joe                                                                   |                            |
| ,<br>Markbook<br>Reports            | LastName : King<br>Email Address : Joe King i @education.nsw.gov.au<br>Password : |                            |
| Register<br>Attendance              | Year: > 2022 -                                                                    |                            |
| General Articles<br>Student Notices | Update My Account                                                                 |                            |
| School Website                      |                                                                                   |                            |

- **Year** allows you to select the calendar year you wish to look at, you may wish to look at previous years information if you are enrolled with us.
- **Password** allows you to change your password

Log Out - Logs you out of the Portal.

Classes - takes you to this page

| ome<br>ly Account                 | Souther | rn Cross School of Distance Educa | ation : Joe | King            |                 |         |                             |         |                                     | Year: 2022   |
|-----------------------------------|---------|-----------------------------------|-------------|-----------------|-----------------|---------|-----------------------------|---------|-------------------------------------|--------------|
|                                   | CLASS   | ES : Joe King - Year 10 - 2022    | Points: +   | -3              |                 |         |                             |         |                                     |              |
| lasses                            | Faculty | Course                            |             | Class           | Teacher         | WkPhone | Email                       | Returns |                                     |              |
| imetable                          | TAS     | Stage 5 Child Studies - Year 9 -  | 200 Hrs     | 9CStd.DowP      | Mr Test Teacher |         | test.teacher@det.nsw.edu.au | 0/12    | Curriculum Report Student Planner   |              |
| iary                              | TAS     | TEST Course                       |             | TestCourse.DowP | Mr Test Teacher |         | test.teacher@det.nsw.edu.au | 0/15    | Curriculum Report Student Planner 4 | Assess.Sched |
| arkbook<br>eports                 |         |                                   |             |                 |                 |         |                             |         |                                     |              |
| egister<br>ttendance              |         |                                   |             |                 |                 |         |                             |         |                                     |              |
| eneral Articles<br>tudent Notices |         |                                   |             |                 |                 |         |                             |         |                                     |              |
| chool Wohrito                     |         |                                   |             |                 |                 |         |                             |         |                                     |              |

This page displays the following information, and links to other information

- The courses that the student is studying with us and their teacher
- The return rates for each course Learning Activities (LA) returned / weeks of study eg. 0/12
- A Curriculum Report for each course, including Learning Activity (LA) number, feedback given by your teacher and the date that the LA was sent, returned, and completed e.g.

| 0       | Curriculur                                   | n Report fo                           | r : (Year 12)                                                                                                    |              |                  |                   |
|---------|----------------------------------------------|---------------------------------------|----------------------------------------------------------------------------------------------------|--------------|------------------|-------------------|
|         | TP<br>Course No                              | Resource                              | Student<br>Feedback                                                                                                    | Date<br>Sent | Date<br>Returned | Date<br>Completed |
| 10 10 1 | Stage 6<br>English<br>Studies [1]<br>Year 12 | Texts and<br>Human<br>Experience<br>1 | 29 OCT 14 - Student Feedback - To Year 12 - Student Feedback - To Year 12 - Student Feedback - To Year 12 - Student Feedback - To Year 12 - Year 14 - Year 14 - Year 1 | 26 SEP 2018  | 29 OCT 2018      | 31 OCT 2018       |

- A Student Planner
  - Displayed in calendar format, lists the LA's to be completed for the course and a suggested time to start each LA.
  - Lists the LA's that have been completed for the course and lists the completion date for each LA.
- The Assessment Schedule for courses

Lessons - not setup at this stage

**Timetable** – not setup at this stage

**Diary** – you can setup a diary or calendar related to your studies.

| lome 🗾                | Southern Cross School of                                           | Distance Education : Joe King |          |          |          |          | Year: 2                   |  |  |  |  |  |
|-----------------------|--------------------------------------------------------------------|-------------------------------|----------|----------|----------|----------|---------------------------|--|--|--|--|--|
| ly Settings           | My Diary                                                           |                               |          |          |          | Include  | : 🗹 Timetable 🗹 Class Les |  |  |  |  |  |
| ly Account<br>.og Out | 📸 New Event 📅 Today 🧱 Day 🧱 Week 🚎 Month 🔮 Refresh 🜗 🕨 Loading 🛐 . |                               |          |          |          |          |                           |  |  |  |  |  |
|                       | Mon 10/2                                                           | Tue 11/2                      | Wed 12/2 | Thu 13/2 | Fri 14/2 | Sat 15/2 | Sun 16/2                  |  |  |  |  |  |
| lasses                |                                                                    |                               |          |          |          |          |                           |  |  |  |  |  |
|                       | 06:00                                                              |                               |          |          |          |          |                           |  |  |  |  |  |
| Timetable             |                                                                    |                               |          |          |          |          |                           |  |  |  |  |  |
| Diary                 | 07:00                                                              |                               |          |          |          |          |                           |  |  |  |  |  |
| 1arkbook              | -nen-nen-nen-nen-nen-                                              |                               |          |          |          |          |                           |  |  |  |  |  |
|                       | 08:00                                                              |                               |          |          |          |          |                           |  |  |  |  |  |
| legister              |                                                                    |                               |          |          |          |          |                           |  |  |  |  |  |
| Attendance            | 09:00                                                              |                               |          |          |          |          |                           |  |  |  |  |  |
| eneral Articles       | 10:00                                                              |                               |          |          |          |          |                           |  |  |  |  |  |
| tudent Notices        |                                                                    |                               |          |          |          |          |                           |  |  |  |  |  |
| chool Website         | 11:00                                                              |                               |          |          |          |          |                           |  |  |  |  |  |
|                       |                                                                    |                               |          |          |          |          |                           |  |  |  |  |  |

Markbook – this displays information related to assessment of a course.

|                  |                                             |                             | 12 JUN 2022 12   |
|------------------|---------------------------------------------|-----------------------------|------------------|
| Home             | Southern Cross School of Distance Education | : Joe King                  | Year: 2022 #     |
| Log Out          | ACTIVITIES : Joe King - Year 10 - 2022      | Points: +3                  |                  |
| Classes          | [ Semester 1 ] Semester 2                   |                             |                  |
| Timetable        | Course                                      | Date Activity               | Results          |
| Diary            | TEST Course                                 | 12 JUN 2022 Test assessment | - <mark>2</mark> |
|                  | R Included in Reports                       |                             |                  |
| Reports          | E Semester Exam                             |                             |                  |
| Register         |                                             |                             |                  |
| Attendance       |                                             |                             |                  |
| General Articles |                                             |                             |                  |
|                  |                                             |                             |                  |
| School Website   |                                             |                             |                  |

- The activity name links to the details of the assessment Test Assessment
- The printer icon displays the assessment notification

**Reports** – This displays all school reports for the year, select previous year to display previous reports. All reports are printable.

| Home<br>My Settings                      | Southern Cross School of Distance E                                            | ducation :                |
|------------------------------------------|--------------------------------------------------------------------------------|---------------------------|
| My Account<br>Log Out                    | REPORTS :                                                                      | Year 12 - 2019 Points: +2 |
| Classes<br>Lessons<br>Timetable<br>Diary | View Semester 1 Coverpage<br>View Semester 2 Coverpage<br>Lismore Learning Hub |                           |
| Markbook                                 | Semester 1 Report                                                              | view report               |
| Reports                                  | Stage 6 Community & Family Stu                                                 | idies - Year 12           |
|                                          | Semester 1 Report                                                              | view report               |
| Register                                 | Semester 2 Report                                                              | view report               |
| Attendance                               | Stage 6 English Studies Year 12                                                |                           |
| Conoral Articles                         | Semester 1 Report                                                              | view report               |
| Student Notices                          | Semester 2 Report                                                              | view report               |
|                                          | Stage 6 Financial Management -                                                 | Year 12                   |
| School Website                           | Semester 1 Report                                                              | view report               |
|                                          | Semester 2 Report                                                              | view report               |
|                                          | Stage 6 Legal Studies - Year 12                                                |                           |
|                                          | Semester 1 Report                                                              | view report               |
|                                          | Semester 2 Report                                                              | view report               |
|                                          | Stage 6 Work Studies - 2 Unit Ye                                               | ar 12 ( 240 hours)        |
|                                          | Semester 1 Report                                                              | view report               |
|                                          | Semester 2 Report                                                              | view report               |
|                                          |                                                                                |                           |

Register – Displays

- Warning Letters
- Awards
- Incident Summary

Once again there are links to more details and printable copies of both.

| lome                  | Southern Cro  | ss School of Distance Ed | ucation : Joe King |                |         |              |              |              |          |              |               | Year: 202 |
|-----------------------|---------------|--------------------------|--------------------|----------------|---------|--------------|--------------|--------------|----------|--------------|---------------|-----------|
| My Account<br>_og Out | REGISTER :    | Joe King - Year 10 - 202 | 2 Points: +3       |                |         |              |              |              |          |              |               |           |
| Classes<br>Lessons    | Incident Hist | tory                     |                    |                |         |              |              |              |          |              |               |           |
| Timetable             | Date          | ID                       | Category           |                | Course  |              |              |              |          |              |               | Points    |
|                       | 1 FEB 2022    | 5617852                  | Awards - Merits    |                | Tweed 0 | )utreach     |              |              |          |              |               | +1        |
| Markbook              |               | Merit - Yr Adviser       |                    | [ More Details | ]       |              |              |              |          |              |               |           |
| Reports               | 23 FEB 2022   | 2 5741930                | Awards - Merits    |                | Stage 6 | Skills for W | Vork and V   | ocational Pa | thways ( | L80 Hrs) 3 ι | units x 1 yea | r         |
| Register              |               | Merit - Achievement      | of VET Competency  | [ More Details | ]       |              |              |              |          |              |               |           |
| Attendance            | 23 FEB 2022   | 2 5741968                | Awards - Merits    |                | Stage 5 | Child Studi  | ies - Year 9 | 9 - 200 Hrs  |          |              |               | +1        |
|                       |               | Merit - Academic         |                    | [ More Details | ]       |              |              |              |          |              |               |           |
| General Articles      | 12 MAY 2022   | 2 5860820                | Warning Letters    |                | TEST Co | ourse        |              |              |          |              |               |           |
|                       |               | Year 12 (Single Cou      | rse / Project)     | [ More Details | ]       |              |              |              |          |              |               |           |
| SchoolWebsite 📃       | 2 JUN 2022    | 5887282                  | Awards - Merits    |                | Stage 5 | Child Studi  | ies - Year 9 | 9 - 200 Hrs  |          |              |               | +1        |
|                       |               | Merit - Yr Adviser       |                    | [ More Details | ]       |              |              |              |          |              |               |           |
|                       | Active Incid  | dent Completed Ir        | icident            |                |         |              |              |              |          |              |               |           |
|                       | Incident Su   | immary                   |                    |                | т1      | Т2           | тз           | T4           | Total    |              | Points        |           |
|                       | Awards - Me   | rits                     |                    |                | 3       | 1            | 0            | 0            |          | 4            |               | +3        |
|                       | Warning Lett  | ters                     |                    |                | 0       | 1            | 0            | 0            |          | 1            |               |           |

**Attendance** – displays day of varying attendance such as a contact from a teacher, attendance at a hub etc. see the legend at the bottom of attendance calendar. If you mouse over a date, the details of the attendance will appear at the bottom right-hand side of the screen.

|                 |                                                                                                    | 12 JUN 202                  |
|-----------------|----------------------------------------------------------------------------------------------------|-----------------------------|
|                 | Southern Cross School of Distance Education : Joe King                                                                                                    | Year: 202                   |
| y Account       | ATTENDANCE : Joo King, Kurg, 2020. Arity 12                                                                                                    |                             |
| by out          | ATTENDANCE : JUE KIII y - Year 8 - 2020 Points: +2                                                                                                    |                             |
| lasses          | January 2020 February 2020 March 2020 April 2020                                                                                                    |                             |
| imetable        | su Mo Tu We Th Fr Sa Su Mo Tu We Th Fr Sa Su Mo Tu We Th Fr Sa Su Mo Tu We Th Fr Sa                                                                                        |                             |
| iary            |                                                                                                    |                             |
| arkbook         | 12 13 14 15 16 17 18 9 10 11 12 13 14 15 8 9 10 11 12 13 14 15 8 19 10 11 12 13 14 15 16 17 18                                                                             |                             |
| eports          | 19 20 21 22 23 24 25 16 17 18 19 20 21 22 15 16 17 18 19 20 21 22 15 16 17 18 19 20 21 22 23 24 25                                                                         |                             |
|                 |                                                                                                    |                             |
| ttendance       | May 2020 June 2020 July 2020 August 2020                                                                                                    |                             |
|                 | Su Mo Tu We Th Fr Sa Su Mo Tu We Th Fr Sa Su Mo Tu We Th Fr Sa Su Mo Tu We Th Fr Sa                                                                                        |                             |
| eneral Articles | 3 4 5 6 7 8 9 7 8 9 10 11 12 13 5 6 7 8 9 10 11 12 23 4 5 6 7 8 Active Weeks: 11                                                                                           |                             |
|                 | 10 11 12 13 14 15 16 14 15 16 17 18 19 20 12 13 14 15 16 17 18 19 20 12 13 14 15 16 17 18 9 10 11 12 13 14 15                                                              |                             |
| choolWebsite 📃  | 17 18 19 20 21 22 32 21 22 23 24 25 26 27 19 20 21 22 23 24 25 16 17 18 19 20 21 22 23 24 25 16 17 18 19 20 21 22 23 24 25 16 17 18 19 20 21 22 12 21 22 12 ChiB.DowP 0/11 |                             |
|                 |                                                                                                    |                             |
|                 | September 2020 October 2020 November 2020 December 2020                                                                                                    |                             |
|                 | Su Mo Tu We Th Fr Sa Su Mo Tu We Th Fr Sa Su Mo Tu We Th Fr Sa Su Mo Tu We Th Fr Sa Su Mo Tu We Th Fr Sa                                                                   |                             |
|                 | 6 7 8 9 10 11 12 4 5 6 7 8 9 10 1 2 3 4 5 6 7 6 7 8 9 10 11 12                                                                                                    |                             |
|                 | 13 14 15 16 17 18 19 11 12 13 14 15 16 17 8 9 10 11 12 13 14 15 16 17 8 9 10 11 12 13 14 13 14 15 16 17 18 19 10 12 13 14 15 16 17 18 19                                   |                             |
|                 | 27 28 29 30 25 27 28 27 29 30 12 23 24 29 30 31 22 23 24 25 26 77 28 27 28 30 31                                                                                           |                             |
|                 | 29 30                                                                                                    |                             |
|                 |                                                                                                    |                             |
|                 | Register : Actually Sighted Contacted Absent Action                                                                                                    |                             |
|                 | Attendance: Present Whole-Day Absent Partial Absent Variation                                                                                                    |                             |
|                 |                                                                                                    |                             |
|                 |                                                                                                    |                             |
|                 |                                                                                                    |                             |
|                 | Back to Students List [K] - Add New Student                                                                                                    |                             |
|                 | •                                                                                                    |                             |
|                 | Copyright @ Millennium Schools Pty Ltd. All rights reserved. Authorised use only.                                                                                          |                             |
|                 | [072000 Secure]                                                                                                    |                             |
|                 |                                                                                                    |                             |
|                 |                                                                                                    | Variation<br>Start: 8:00 AM |
|                 |                                                                                                    | End: 5:00 PM                |
|                 |                                                                                                    | Bowling<br>Lismore Bowlin   |
|                 |                                                                                                    | Lionore Downing             |

**General Articles** – information files can be displayed here, like exam timetables.

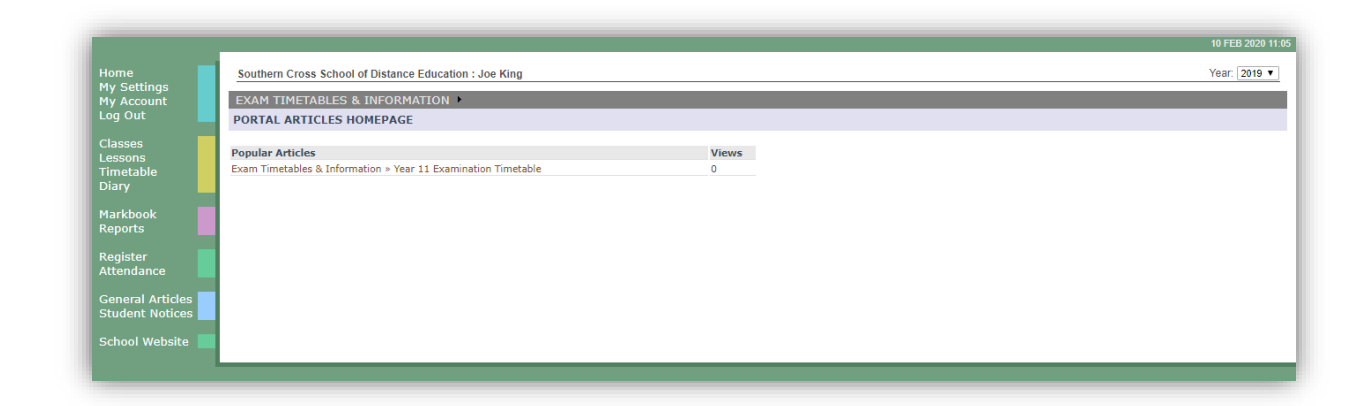

Student Notices – your school may wish to display important information for students daily.

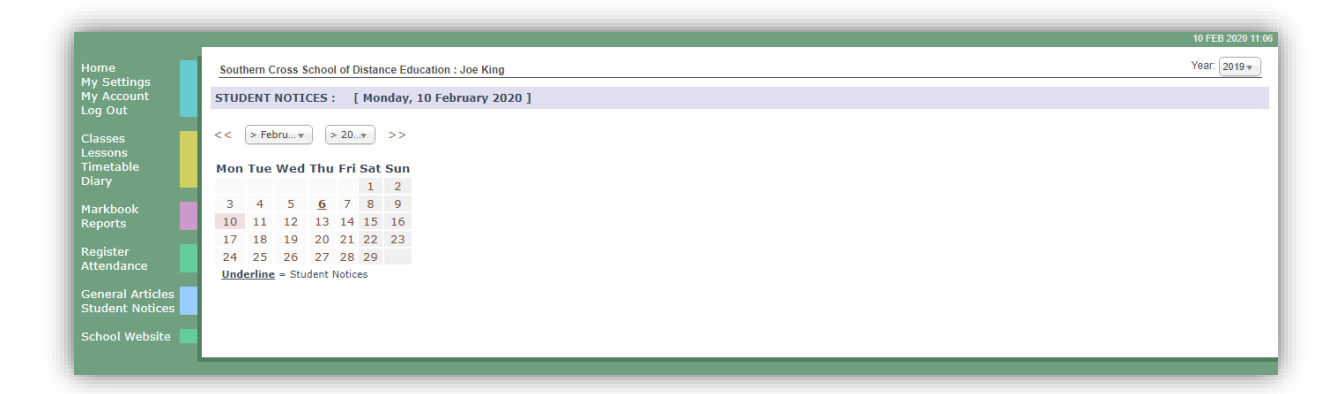